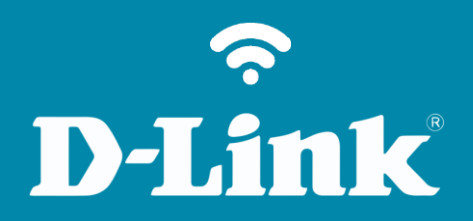

Alterar o IP de LAN DIR-809

## Procedimentos para alterar o endereço IP de LAN do roteador

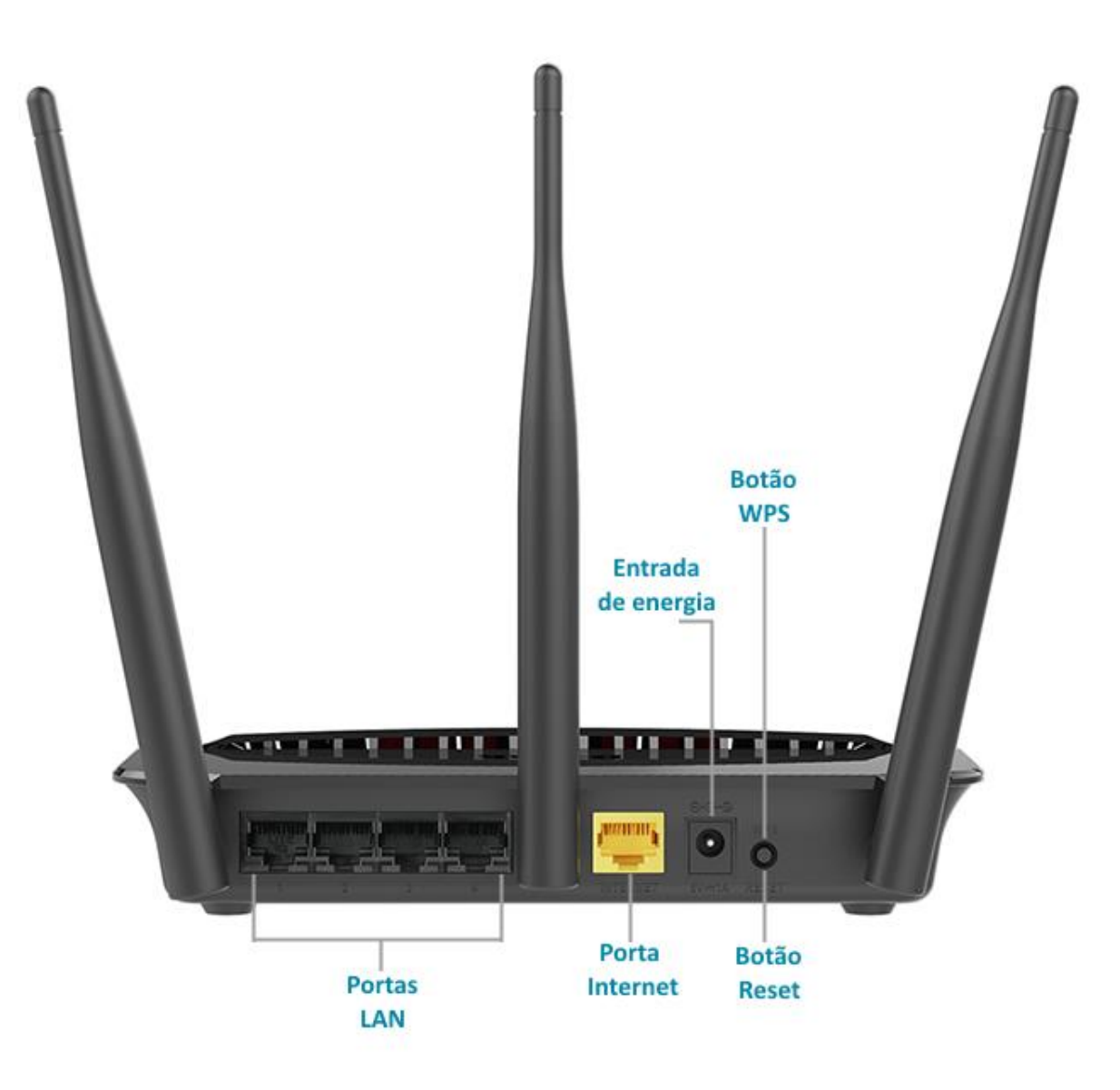

Passo 1

Conecte seu smartphone ou tablet na rede Wi-Fi do DIR-809.

Acesse • www.dlink.com.br

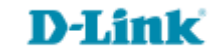

O nome das redes de 2.4GHz e 5GHz estão impressos na etiqueta em baixo do roteador.

 P/N:
 .....A1E

 H/W Ver.: A1 F/W Ver.: 1.03(PT)
 Wi-Fi Name(SSID) 2.4GHz:

 S/N:
 D-Link\_DIR-809

 Wi-Fi Name(SSID) 5GHz:
 D-Link\_DIR-809\_5GHz

 MAC ID:
 WPS PIN: 52198625

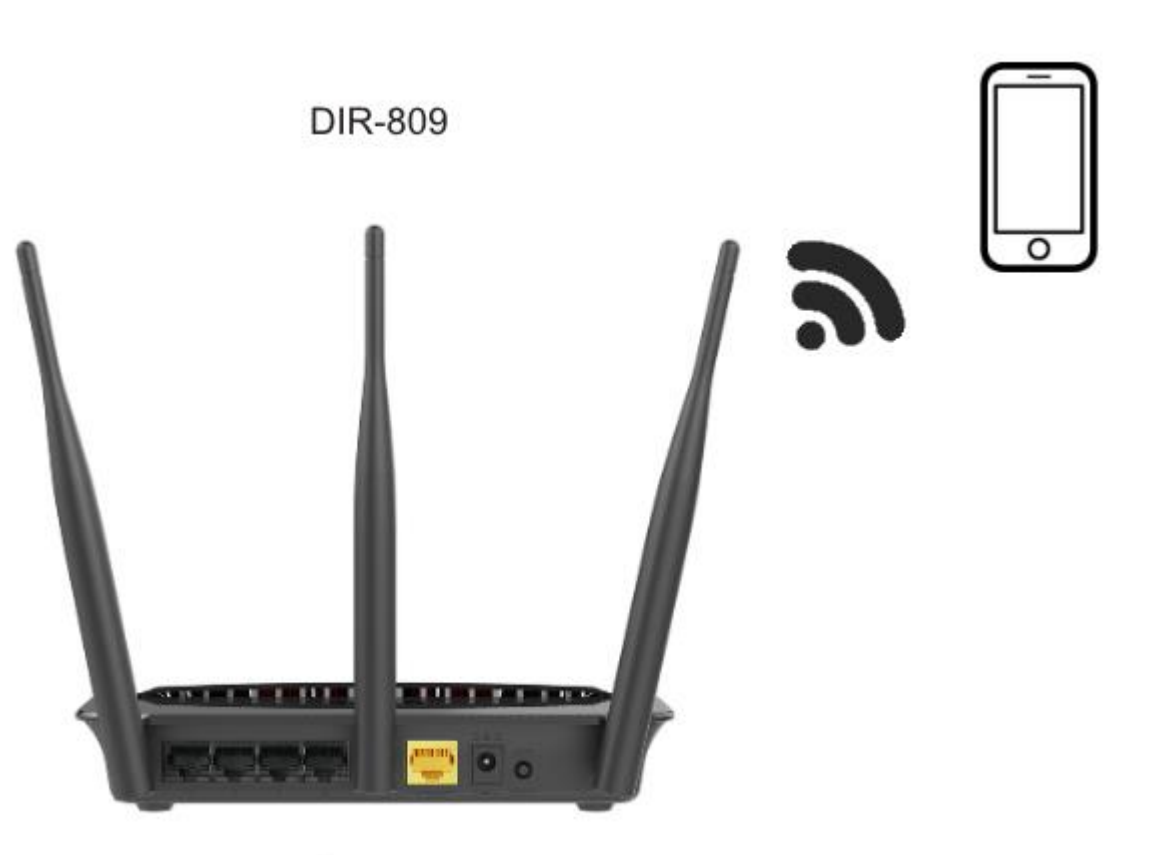

Passo 2

Digite na barra de endereços do navegador o endereço

**D-Link** 

ou

|                                               | "🗍 🛈 奈 📊 70% 🗖 15:10 |
|-----------------------------------------------|----------------------|
| http://dlinkrouter.local                      | $\bigotimes$         |
| http://dlinkrouter.local<br>dlinkrouter.local |                      |
| http://dlinkrouter.local                      |                      |
| http //dlinkrouter.local                      | Γ                    |

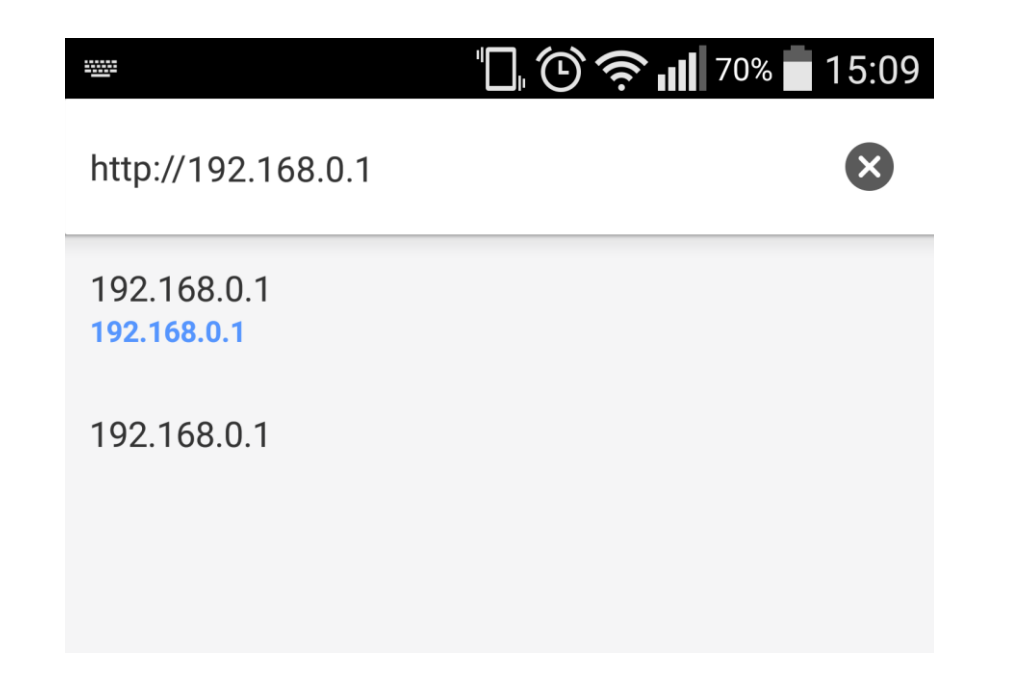

**D-Link** 

## Por padrão a senha do administrador é em branco, clique Login.

| Login                      |       |
|----------------------------|-------|
| Efetue login no roteador : |       |
| Nome de usuário<br>Senha   | Login |

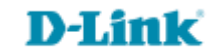

## Clique na aba Configuração e Configuração LAN.

## AJUSTES ROTEADOR

Use esta seção para definir as configurações de rede internas do roteador. O endereço IP que está configurado aqui é o endereço IP que você usa para acessar a interface de gerenciamento baseada na Web. Se você alterar o endereço IP aqui, você talvez precise ajustar as configurações de rede do seu computador para acessar a rede novamente.

| Endereço IP roteador:   | 192.168.2.1   |
|-------------------------|---------------|
| Máscara de subrede :    | 255.255.255.0 |
| Nome de Domínio Local : | dlinkrouter   |
| Habilitar DNS relay :   |               |

Digite o número de IP desejado no campo Endereço IP roteador. Ex.192.168.2.1.

Não é necessário alterar as demais informações.

Clique em Salvar configurações

Salvar configurações

| REINICIANDO                                                                                                    |
|----------------------------------------------------------------------------------------------------|
| Por favor espere 33 segundos                                                                                                    |
| Se você alterou o endereço IP do roteador você precisará alterar o endereço IP em seu navegador antes de acessar o<br>site de configuração novamente. |
| Você pode acessar o dispositivo através do endereço IP:                                                                                               |

192.168.2.1

Assim que finalizado a contagem regressiva, conecte o seu modem ao roteador para que possas usufruir a internet.

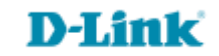

Suporte Técnico www.dlink.com.br/suporte